## **Deleting a category**

The **Manage categories** button on the **Repository Management** page allows you to delete a category using the **Resource Categories** dialog. When you delete a category, the resources in the deleted category are moved to the **Uncategorized** group.

| -                        |        |  |
|--------------------------|--------|--|
| Create new category      |        |  |
| Name 🔺                   | Action |  |
| Administrator            | 9      |  |
| CCM Category             | 9      |  |
| CEDW Developer           | 9      |  |
| CEDW Tester              | 9      |  |
| Case Studies             |        |  |
| DATAHUB                  | 9      |  |
| DATAHUB18.4 SharedModule |        |  |

Deleting a category using the Resource Categories dialog.

To delete a resource category

| 1. | Click on the Reposite              | ory Managemen     | t page to open the Project Categories dialog.             |
|----|------------------------------------|-------------------|-----------------------------------------------------------|
| 2. | Click 😑 next to the categ          | ory that you want | t to delete. The <b>Delete category</b> dialog will open. |
| 2  | Either proce <b>Enter</b> or click | Yes               | All recourses in the deleted estageny are moved           |

- 3. Either press Enter or click . All resources in the deleted category are moved to the Uncategorized group.
- 4. Click Finish to save the changes and close the Resource Categories dialog.